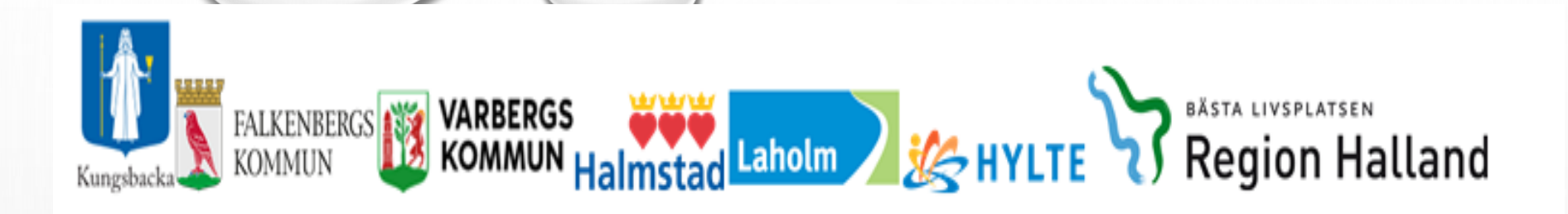

## Mötesinbjudan via Teams SIP-möte

För att börja skapa en länk gå in via ikonen Teams

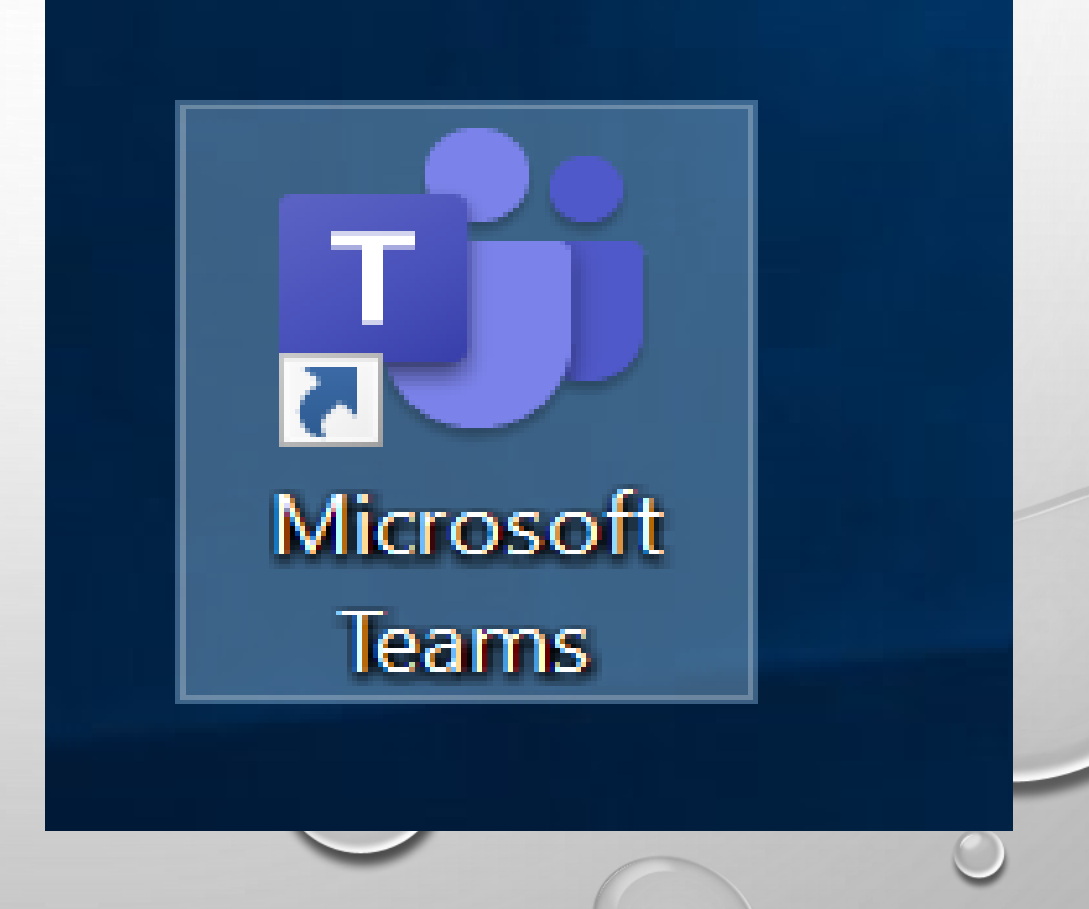

- Innan du går in Teams förbered patientens kallelse i Lifecare
- När du kommer in i Teams klicka på kalendern
- Markera och klicka på aktuell datum och tid för möte

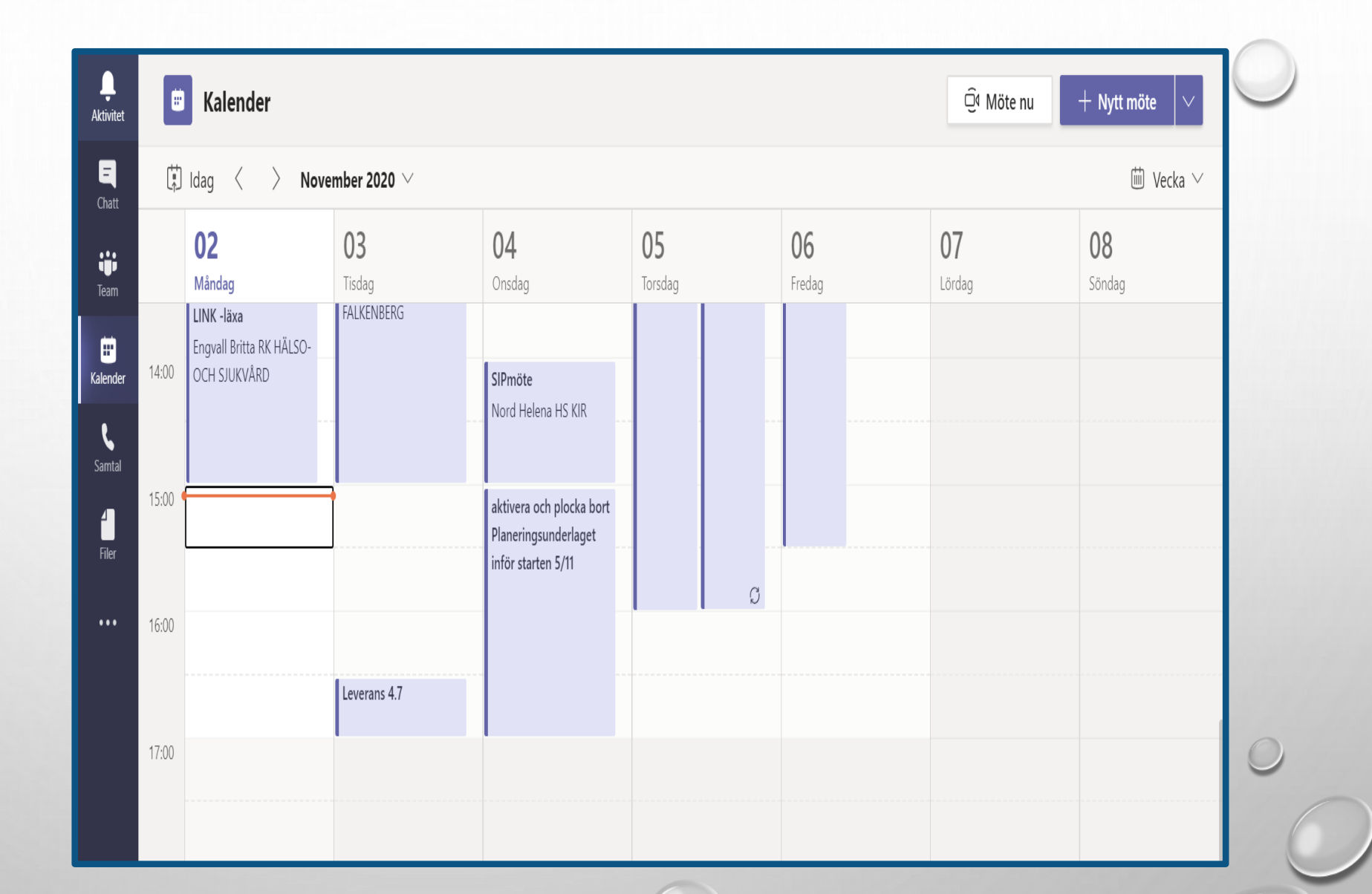

- Skriv att det gäller ett SIP möte
- Fyll in din egen mejladress
- Klicka i det gråa fältet så du ser att mejladressen ser korrekt ut
- Se så att datum och tid för mötet stämmer
- Klicka på skicka

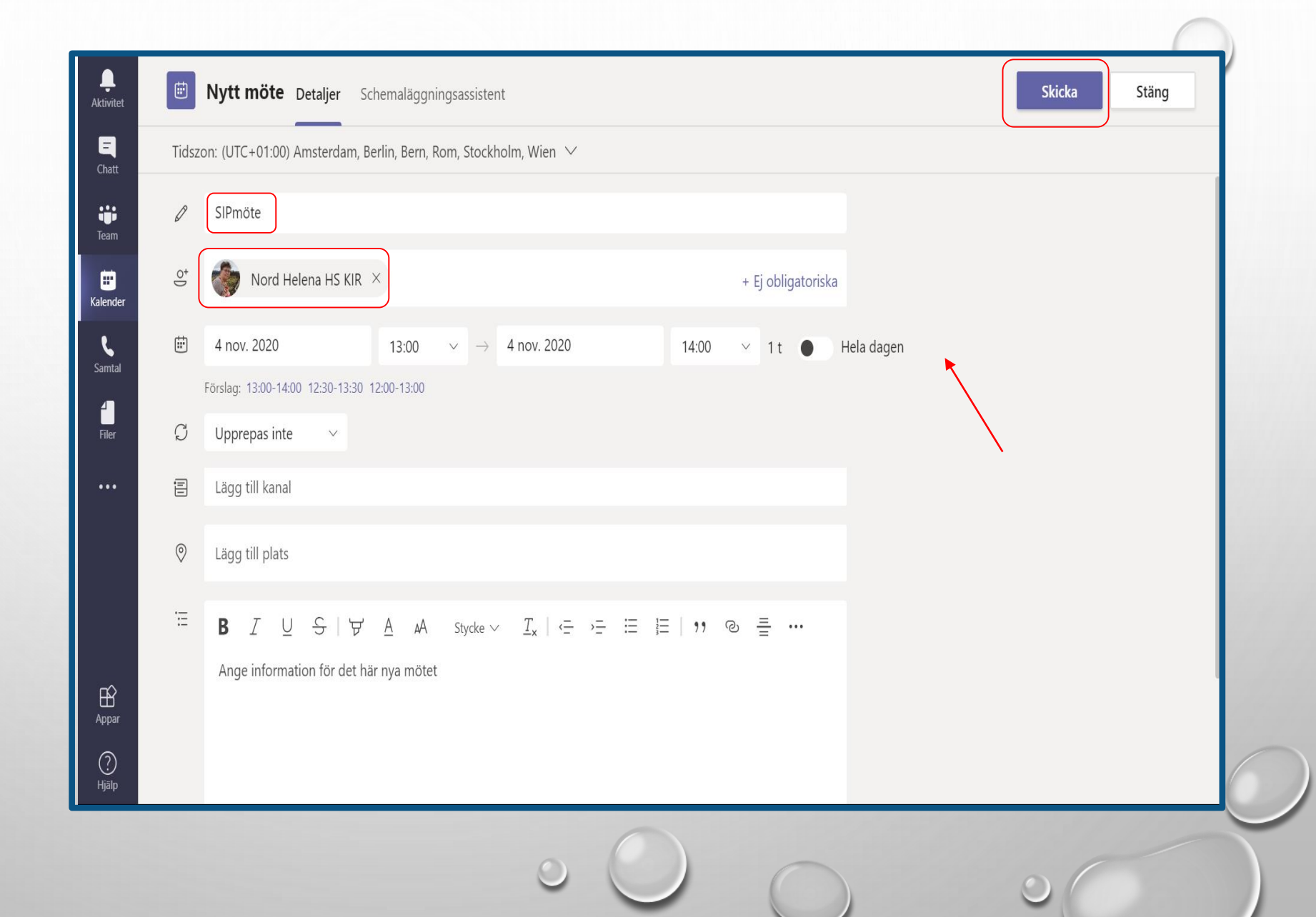

- Gå in i kalendern igen
- Dubbelklicka på mötestiden

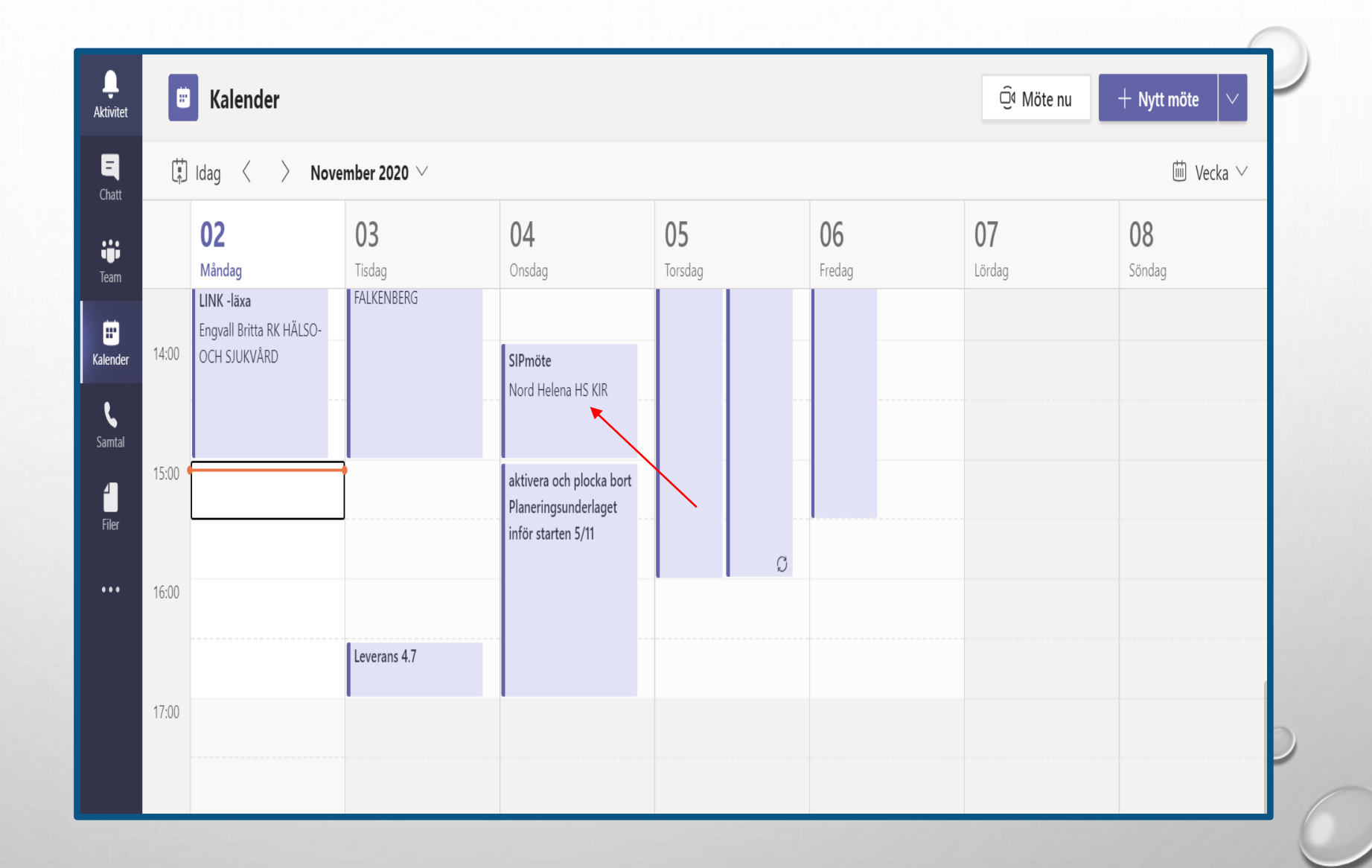

• Högerklicka på länken

| × A            | vboka möte 🛛 Tidszon: (UTC+01:00) Amsterdam, Berlin, Bern, Rom, Stockholm, Wien 🗡 Mötesalternativ    |
|----------------|----------------------------------------------------------------------------------------------------|
| P              | SIPmöte                                                                                              |
| 0 <sup>+</sup> | Lägg till obligatoriska deltagare + Ej obligatoriska                                                 |
| ii)            | 4 nov. 2020 14:00 $\checkmark$ $\rightarrow$ 4 nov. 2020 15:00 $\checkmark$ 1 t $\bullet$ Hela dagen |
| 3              | Upprepas inte                                                                                        |
| 0              | Lägg till plats                                                                                      |
| E              | B $I \cup S   ∀ A$ A Stycke $\lor I_x   ← ← ≔ ≔ ≔   =   ; ? @ = ≡ ≡   5 ~ ♂$                         |
|                | Microsoft Teams-möte                                                                                 |
|                | Anslut på din dator eller mobilapp<br><u>Klicka här för att delta i mötet.</u>                       |
|                | Läs mer   Mötesalternativ                                                                            |
|                |                                                                                                    |

0

• Tryck på kopiera länk

| ×   | vboka möte 🛛 Tidszon: (UTC+01:00) Amsterdam, Berlin, Bern, Rom, Stockholm, Wien 🗡 Mötesalternativ          | Spårning                          |
|-----|----------------------------------------------------------------------------------------------------|-----------------------------------|
| ſ   | SIPmöte                                                                                                    | Nord Helena HS KIR<br>Organisatör |
| d₀, | Lägg till obligatoriska deltagare                                                                          | + Ej obligatoriska                |
| Ē   | 4 nov. 2020 14:00 ∨ → 4 nov. 2020 15:00 ∨ 1 t ● Hela                                                       | dagen                             |
| Ø   | Upprepas inte 🗸 🗸                                                                                          |                                   |
| 0   | Lägg till plats                                                                                            |                                   |
| Ē   | $B$ $I$ $\cup$ S   ∀ A A Stycke ∨ $I_x$   $\leftarrow$ $≃$ $≔$ $≔$ $⊨$   $□$ , $∘$ $≅$ $≡$ $≡$   $□$ , $∘$ | € Väntar på att andra ska ansluta |
|     |                                                                                                    |                                   |
|     | Microsoft Teams-möte                                                                                       |                                   |
|     | Anslut på din dator eller mobilapp<br>Klicka här för att delta i m<br>Kopiera länk                         |                                   |
|     | Läs mer   Mötesalternativ Öppna länk                                                                       |                                   |

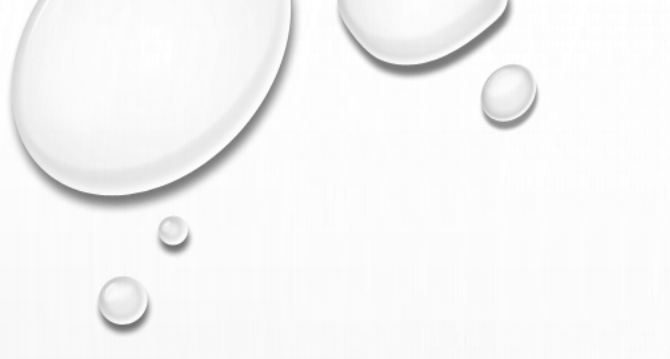

- Gå in i Lifecare och sök upp aktuell patient
- Gå in på kallelse till SIP mötet
- Höger klicka och klistra in Teamslänken i rutan för "Skype länk eller motsvarande"
- Skicka kallelsen

|                                                                                                    | 0900                                                                            | ( |                                 |                                                               |                                                                                     |                    |                                     |   |
|----------------------------------------------------------------------------------------------------|---------------------------------------------------------------------------------|---|---------------------------------|---------------------------------------------------------------|-------------------------------------------------------------------------------------|--------------------|-------------------------------------|---|
|                                                                                                    |                                                                                 |   | Ny kallelse                     |                                                               |                                                                                     |                    |                                     |   |
| Eva Falkenl                                                                                                    | berg                                                                            | ^ |                                 |                                                               |                                                                                     |                    |                                     |   |
| Personuppgifte                                                                                                    | er                                                                              |   | Motesinformation                |                                                               |                                                                                     | Mētat auros t      |                                     |   |
| Närstående                                                                                                    | 6                                                                               | 2 | Videokonferens                  |                                                               |                                                                                     | GID upprättande    | a vid utekrivning från slutanvård   |   |
| Meddelanden<br>Tidigare proces                                                                                                    | utanför vtf 🛛 🛐                                                                 | 0 | Cloweliekeller metrussende *    |                                                               |                                                                                     |                    | e vio otskrivning han slotenvaro    |   |
| Historik                                                                                                    |                                                                                 |   | https://teams.microsoft.com/l/n | meetup-join/19%3ameeting_MTFhNzBlO                            | GYtOWMwMy00MjAyLTg0MDgtNzhlNjQxYzE2ODg4%40thr                                       | re sie upproljning | viu utskrivning fran slutenvaro     |   |
| 🔸 Skapa und                                                                                                    | derlag (SIP)                                                                    |   | Datum *                         | 15 04                                                         | ,,,,,,,,,,,,,,,,,,,,,,,,,,,,,,,,,,,,,,,                                             | Starttid *         |                                     |   |
| SPU                                                                                                    |                                                                                 | ~ | 2020-11-04                      |                                                               |                                                                                     | 15:00              |                                     | ~ |
|                                                                                                    |                                                                                 |   |                                 |                                                               |                                                                                     |                    |                                     |   |
|                                                                                                    |                                                                                 |   | Agenda/Kommentar                |                                                               |                                                                                     |                    |                                     | _ |
| Översikt                                                                                                    |                                                                                 |   | Agenda/Kommentar                |                                                               |                                                                                     |                    |                                     |   |
| Översikt<br>+ Skapa vår                                                                                                    | rdbegäran                                                                       |   | Agenda/Kommentar                |                                                               |                                                                                     |                    |                                     |   |
| Översikt                Översikt                 •                 •                 •                 •                 •                 •                 •                  •                 •                 •                  •                  •                                                                                                    | rdbegäran<br>Igsmeddelande<br>Isunderlag                                        |   | Agenda/Kommentar                |                                                               |                                                                                     |                    |                                     |   |
| Översikt                                                                                                    | rdbegäran<br>Igsmeddelande<br>Isunderlag<br>: vårdkontakt                       |   | Agenda/Kommentar                |                                                               |                                                                                     |                    |                                     |   |
| Översikt <ul> <li>Škapa vår</li> <li>Skapa vår</li> <li>Inskrivnin</li> <li>Planering</li> <li>Bekr. fast</li> <li>Patientinforma</li> </ul>                                                                                                    | rdbegäran<br>Igsmeddelande<br>Isunderlag<br>: vårdkontakt<br>ation              |   | Agenda/Kommentar                |                                                               |                                                                                     |                    |                                     |   |
| Översikt   Skapa vår  Kapa vår  Kallese t  Kallese t  K | rdbegäran<br>Igsmeddelande<br>Isunderlag<br>I vårdkontakt<br>ation<br>Itill SIP |   | Agenda/Kommentar                | Deltagartyp                                                   | Deltagare/Enhet                                                                     |                    | Profession                          |   |
| Översikt                                                                                                    | rdbegäran<br>ngsmeddelande<br>sunderlag<br>:vårdkontakt<br>ation<br>till SIP    | 2 | Agenda/Kommentar                | Dekagartyp<br>Annan                                           | Deltagare/Enhet<br>Testson                                                          |                    | Profession                          |   |
| Översikt      Skapa vår      Inskrivnin      Planering      Bekr. fast Patientinforme      Kallelse t Meddelanden Bilagor                                                                                                    | rdbegäran<br>Igsmeddelande<br>Isunderlag<br>I:vårdkontakt<br>ation<br>till SIP  | 2 | Agenda/Kommentar                | Deltagartyp<br>Annan<br>God man                               | Deltagare/Enhet<br>Testson<br>Testson                                               |                    | Profession                          |   |
| Översikt                                                                                                    | rdbegäran<br>ngsmeddelande<br>sunderlag<br>vårdkontakt<br>ation<br>till SIP     | 9 | Agenda/Kommentar                | Deltagartyp<br>Annan<br>God man<br>Den enskilde               | Deltagare/Enhet<br>Testson<br>Testson<br>Eva Falkenberg                             |                    | Profession                          |   |
| Översikt                                                                                                    | rdbegäran<br>Igsmeddelande<br>Isunderlag<br>I vårdkontakt<br>ation<br>till SIP  | 9 | Agenda/Kommentar                | Deltagartyp<br>Annan<br>God man<br>Den enskilde<br>Primärvård | Deltagare/Enhet<br>Testson<br>Testson<br>Eva Falkenberg<br>Vårdcentralen Andersberg |                    | Profession<br>Välj profession       |   |
| Översikt                                                                                                    | rdbegäran<br>Igsmeddelande<br>Isunderlag<br>I vårdkontakt<br>ation              | 9 | Agenda/Kommentar                | Deltagartyp<br>Annan<br>God man<br>Den enskilde<br>Primärvård | Deltagare/Enhet<br>Testson<br>Testson<br>Eva Falkenberg<br>Vårdcentralen Andersberg | LÅG                | Vālj profession<br>G TILL MOTTAGARE |   |

## Anslut till SIP mötet

- Gå in i Kalendern i Lifecare
- Klicka på mötet för aktuell patient

| Meddelanden                                                   |   | •  | > NOVEMBER 2020 |          |                                                                     |              |          | Färgkoder möten idag | månad vecka |
|---------------------------------------------------------------|---|----|-----------------|----------|---------------------------------------------------------------------|--------------|----------|----------------------|-------------|
| 20 nya meddelanden                                            |   | W  | Mån 2/11        | Tis 3/11 | Ons 4/11                                                            | Tor 5/11     | Fre 6/11 | Lör 7/11             | Sön 8/11    |
| ersoner                                                       |   |    |                 |          | 15:00<br>SIP-utskrivningsmöte<br>Eva Falkenberg                     |              |          |                      |             |
| inneliggande patienter SPU (ny)                               |   | 45 |                 |          | 191209090908<br>Videokonferens<br>https://teams.microsoft.com/l/mee |              |          |                      |             |
| B inneliggande patienter SVP                                  |   |    |                 |          | -                                                                   |              |          |                      |             |
| I aktuella patienter enligt OPT/ORV                           |   |    |                 |          |                                                                     | $\backslash$ |          |                      |             |
| o pogocinic on                                                |   |    |                 |          |                                                                     | $\sim$       |          |                      |             |
| Att göra                                                      |   |    |                 |          |                                                                     |              |          |                      |             |
| ) aktiviteter att utföra                                      |   |    |                 |          |                                                                     |              |          |                      |             |
|                                                               |   |    |                 |          |                                                                     |              |          |                      |             |
| Sök patient                                                   | + |    |                 |          |                                                                     |              |          |                      |             |
| 1                                                             |   |    |                 |          |                                                                     |              |          |                      |             |
|                                                               | Q |    |                 |          |                                                                     |              |          |                      |             |
| Senaste patienter                                             |   |    |                 |          |                                                                     |              |          |                      |             |
| Eva Falkenberg, 19120909-0908<br>Gun Halmstad, 193303303-0808 |   |    |                 |          |                                                                     |              |          |                      |             |
| Kerstin 3 Falk, 19600121-3333                                 |   |    |                 |          |                                                                     |              |          |                      |             |
| Anna Halmstad, 19330202-0202                                  |   |    |                 |          |                                                                     |              |          |                      |             |
| Nalle Arika, 1900/101-0102                                    |   |    |                 |          |                                                                     |              |          |                      |             |
|                                                               |   |    |                 |          |                                                                     |              |          |                      |             |
|                                                               |   |    |                 |          |                                                                     |              |          |                      |             |

• Klicka på Teams länken

| $\langle \rangle$ | Eva Falkenberg v Utbling 19120909-0908    | dningsmiljö                                                                                               |                                                      |                                                               |                                                         | He<br>Hu                                                                                                    | <b>lena Nord</b><br>vudaoministratör, Vårdcentralen Andersberg                    |
|-------------------|-------------------------------------------|----------------------------------------------------------------------------------------------------|------------------------------------------------------|---------------------------------------------------------------|---------------------------------------------------------|----------------------------------------------------------------------------------------------------|-----------------------------------------------------------------------------------|
|                   | (                                         | Möte                                                                                                    |                                                      |                                                               |                                                         |                                                                                                    | <b>5</b> ,                                                                        |
| )                 | Eva Falkenberg                            | Mötestid<br>2020-11-04 15:00 - 16:00                                                                      |                                                      | Mötesform<br>Videokonferens                                   | Skypelär<br>https://t.<br>join/199<br>context<br>426cb1 | k eller motsvarande<br>eams.microsoft.com//meetup-<br>i3ameeting_/ITFN1zBIOG100/M/M/Jj00/M/AVJ<br>=%T0%22T0%228a%2222f085be=6522-4eaa<br>1e0e6%22%220%422%33%22f4937fb1-8 | .Tg0MDgtNzhINJQXY2E20Dg4%40thread.v2<br>9a27-<br>422-4154-a156-7ea7dad10387%22%7d |
| 1                 | Tidigare processer<br>Historik            | Kallelse skickad<br>2020-11-02 15:26                                                                      |                                                      | Möte avser<br>SIP upprättande vid utskrivning från slutenvård | Agenda/                                                 | Kommentar                                                                                                    |                                                                                   |
| )                 | SPU A                                     | Kallande part<br>Helena Nord<br>HE - Värdplaneringsteam Osor<br>035-11111<br>helena.nord@regionhalland.se | terade, Halmstads kommun                             |                                                               |                                                         |                                                                                                    |                                                                                   |
|                   | Inskrivningsmeddelande                    | Deltagare                                                                                                 |                                                      |                                                               |                                                         |                                                                                                    |                                                                                   |
|                   | Planeringsunderlag                        | Тур                                                                                                    | Enhet                                                |                                                               | Profession                                              | Status                                                                                                    | 🛎 Av 🛛 Datum                                                                      |
| F                 | Bekr. fast vardkontakt Patientinformation | Den enskilde                                                                                              | Eva Falkenberg                                       |                                                               |                                                         |                                                                                                    |                                                                                   |
| (                 | Kallelse till SIP                         | Annan                                                                                                    | Testson                                              |                                                               |                                                         |                                                                                                    |                                                                                   |
| 1                 | Meddelanden                               | Primärvård                                                                                                | Vårdcentralen Andersberg, Region Halland             |                                                               |                                                         | Kallad                                                                                                    |                                                                                   |
|                   | Dilagor 2                                 | God man                                                                                                   | Testson                                              |                                                               |                                                         |                                                                                                    |                                                                                   |
| 9                 | SAMORDHAD INDIVIDUELL PLAN                | Biståndsenhet                                                                                             | HE - Vårdplaneringsteam Osorterade, Halmstads kommun |                                                               | Huvudadministratör                                      | Kallande part                                                                                                    |                                                                                   |
| 9                 | SIP-underlag<br>Möten/Skapa kallelse 👔    | TILLBAKA                                                                                                  | GENOMFORT MÖTE                                       |                                                               |                                                         |                                                                                                    |                                                                                   |
| (                 | 🕂 Skapa SIP                               |                                                                                                    |                                                      |                                                               |                                                         |                                                                                                    |                                                                                   |
|                   | <ul> <li>Avsluta planering</li> </ul>     |                                                                                                    |                                                      |                                                               |                                                         |                                                                                                    |                                                                                   |
|                   |                                           |                                                                                                    |                                                      |                                                               |                                                         |                                                                                                    |                                                                                   |

- Rutan för Teams möte kommer upp
- Klicka på knappen "Anslut nu"

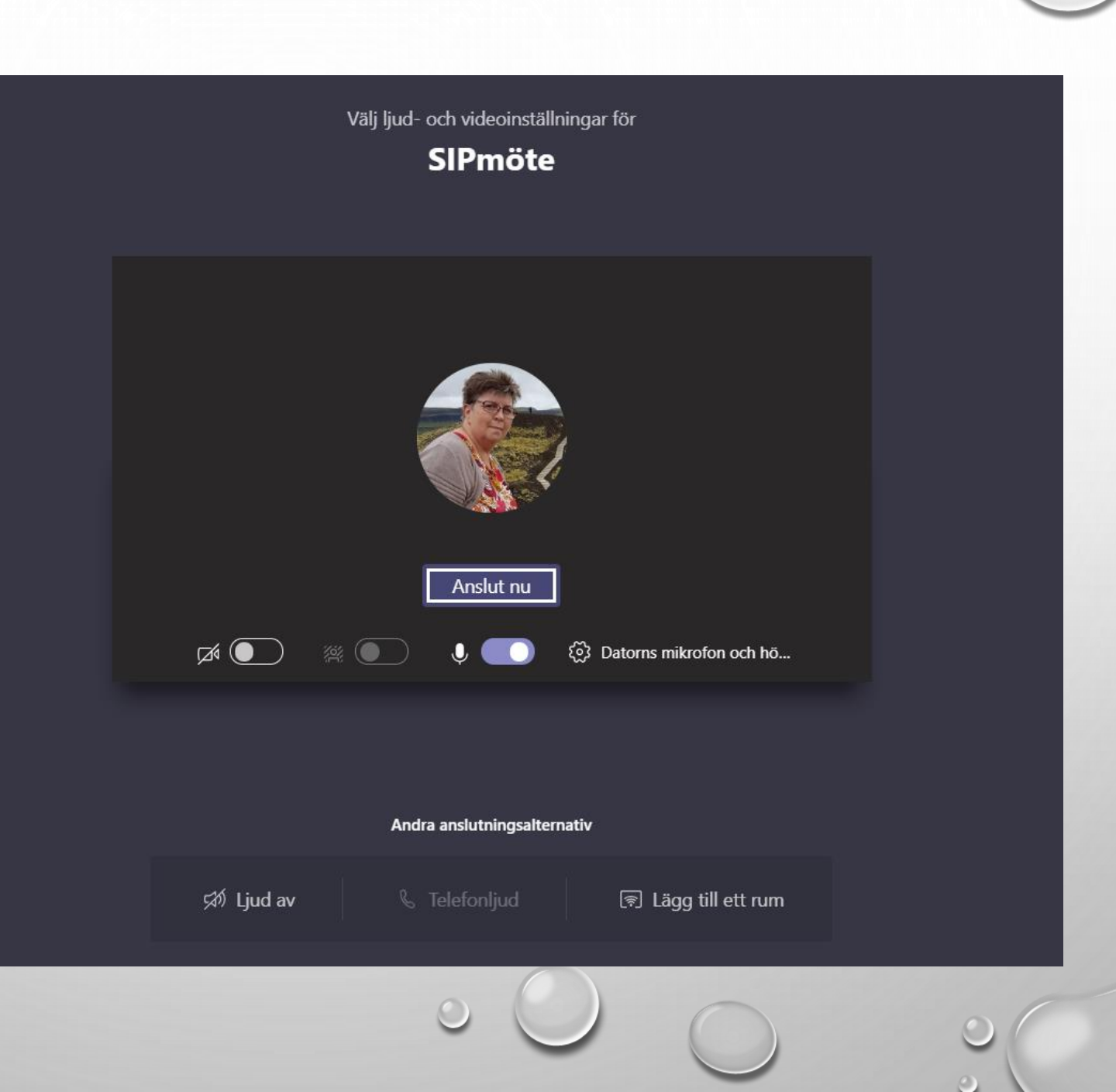

- Starta ljud och kamera
- När mötet är slut stäng av mötet med luren

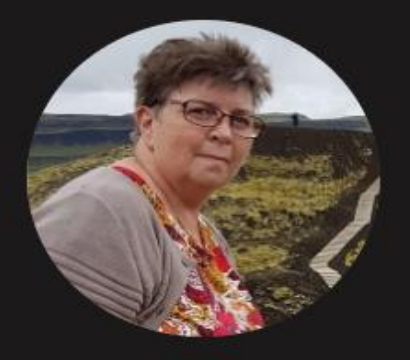

## Väntar på att andra ska ansluta...

...

Ľ

00:28

♠

දී

-

0

E

B